# Supplement 3 : Instructions for Filling Out AIS Form

JAMP AIS Input supporting tool for Ver4.0

| Supplement 3 : Instructions for Filling Out AIS Form           |
|----------------------------------------------------------------|
| Preparation ••••••••••••••••••••••••••••••••••••               |
| Sheet:Explanation ••••••••••••••••••••••••••••••••••••         |
| Sheet:General Information •••••••••••••••••••••••••••••••••••• |
| Sheet:Composition List ••••••••••••••••••••••••••••••••••••    |
| Sheet:Requester Information ••••••••P29                        |
| Sheet:Functional Option ••••••••••••••••••••••••••••••••••••   |
| Notes ·····P31                                                 |
| Example •••••P32~36                                            |

### Preparation · Download

### JAMP Website http://www.jamp-info.com/english/ais

|                                                     | le Management Promo                                                                                                    | tion-consor                                                                                                    |                                                                                                    | Search                                                                                                    | 3 Member                                                                                                    | Committe                                                                                                    | tee                                              |
|-----------------------------------------------------|----------------------------------------------------------------------------------------------------|----------------------------------------------------------------------------------------------------|----------------------------------------------------------------------------------------------------|----------------------------------------------------------------------------------------------------|----------------------------------------------------------------------------------------------------|----------------------------------------------------------------------------------------------------|--------------------------------------------------|
| bout Us Information on<br>Admission                 | Member List                                                                                                    | Tool Approved<br>Company                                                                                                    | Download                                                                                                    | FAQ                                                                                                    | Link                                                                                                    | Seminar                                                                                                    | r                                                |
| Chemical substances<br>management guideline         | AIS                                                                                                    |                                                                                                    |                                                                                                    |                                                                                                    |                                                                                                    |                                                                                                    |                                                  |
| MSDSplus AIS The list of JAMP declarable substances | JAMP AIS is an<br>chemical substa<br>such as "mass"<br>concentration p<br>DSU those who<br>the information<br>applicable, the c<br>on the article to<br>AIS for an articl<br>completed by in<br>the supply chair | information exchan<br>nec contained in th<br>, "part", "material"<br>er articles" to dowi<br>obtain the informat<br>into the substance<br>hemical change of<br>b further DSU in the<br>e consisting of mult<br>tegrating multiple C<br>o to DSU, the inform | se sheet that JAMP and<br>and "presence of re-<br>nstream users (herea<br>ion about the chemic<br>in terms of "inclusio<br>the substance in thei<br>a supply chain by "Art<br>tiple original component<br>Alion on substances | standardizes in order<br>S is used to deliver da<br>gulated substances, m<br>ifter referred to as DS<br>al substance by "MSI<br>in in their product (art<br>r own process and the<br>ticle Information Shee<br>ents (it is called Origin<br>Ss. AIS is featured by<br>specified in "chemica | to transfer the i<br>ta items concer<br>laterial name, qu<br>CU).<br>S" and "MSDS<br>ticles)" taking in<br>en transfer the r<br>et (AIS)"<br>lal Component A<br>transferring, co<br>il control legislat | nformation on<br>ming articles<br>antity and<br>plus", convert<br>to account if<br>new information<br>US) can be<br>ntinuously along<br>tions"; those | 4                                                |
|                                                     | AIS could realiz<br>Component AIS<br>exchange acros                                                                                                    | e a system JAMP pr<br>, and then into inte<br>s multiple industry (                                                                                                    | Down<br>AIS_\<br>AIS_\                                                                                                    | lload an<br>/er-4_00<br>/er-4_00                                                                                                    | d unzi<br>)-exter<br>)-exter                                                                                                    | ip the<br>mal-lis<br>mal-lis                                                                                                    | file.<br>st-120625_E_1-2 an<br>st-120625_E_2-2 . |
|                                                     | » Englis                                                                                                    | 'n                                                                                                    |                                                                                                    |                                                                                                    |                                                                                                    |                                                                                                    |                                                  |
|                                                     | Ma                                                                                                    | terials                                                                                                    |                                                                                                    | Summary                                                                                                    |                                                                                                    |                                                                                                    |                                                  |
|                                                     | <u>AIS_Ver=4_00-</u><br>120625_E_1=2                                                                                                    | external-list-                                                                                                    | [Comment]<br>A new user is provided thi<br>JAMP AIS ver:4.00 of Eng                                                                                                    | s package consisting docu<br>lish version and the latest                                                                                                    | ments related to<br>external list.                                                                                                    | [Last<br>updated]<br>2012/07/03                                                                                                    |                                                  |
|                                                     | AIS_Ver=4_00-<br>120625_E_2=2                                                                                                    | external-list-                                                                                                    | [Comment]<br>A new user is provided thi<br>English version and the lat                                                                                                    | s package consisting the A<br>test external list.                                                                                                    | US Ver. 4.0 tool of                                                                                                    | [Last<br>updated]<br>2012/07/03                                                                                                    | イ                                                |
|                                                     | Updated_AIS_V                                                                                                    | er-4_00-external-                                                                                                    | [Comment]<br>An existing user is provide                                                                                                    | d this package which cons                                                                                                    | ists documents                                                                                                    | [Last<br>updated]                                                                                                    |                                                  |

## Preparation • The contents of the downloaded file.

#### AIS\_Ver-4\_00-external-list-120625\_E\_1-2 and AIS\_Ver-4\_00-external-list-120625\_E\_2-2

| Package | Document name                                | File name                                                                          |  |  |  |  |
|---------|----------------------------------------------|------------------------------------------------------------------------------------|--|--|--|--|
| 1/2     | JAMP AIS (ver. 4.0) Fomat Image              | JAMP-AIS004-2012-1_AIS FORMAT Image.pdf                                            |  |  |  |  |
| 1/2     | JAMP AIS Preparation Procedure               | JAMP-AIS023-2012-1_JAMP AIS Preparation Procedure.pdf                              |  |  |  |  |
| 1/2     | AIS Material classfication Manual (ver.2.01) | JAMP-AIS031-2012-2_AIS Material classfication E.pdf<br>JAMP-AIS030-2012-1-LIST.pdf |  |  |  |  |
| 1/2     | AIS Tool APPLICATION                         | AIS Tool APPLICATION(Ver. 1.01)_E.pdf                                              |  |  |  |  |
| 1/2     | AIS Input supporting tool operation manual   | JAMP-TR-AIS005-2012-2_AIS Input supporting tool operation manual.pdf               |  |  |  |  |
| 2/2     | JAMP AIS(ver. 4.0) Input supporting tool     | AIS_input_support_V40.xls                                                          |  |  |  |  |
| 2/2     | EXLIST                                       | JAMP_MSDSplus_AIS_EXLIST_120625.xls                                                |  |  |  |  |

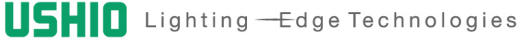

Please answer using the AIS\_input\_support\_V40.xls of JAMP AIS(ver. 4.0) Input supporting tool.

Other files are instructions and materials to help you create.

In particular, I will explain the steps to create a simplified version conforms to the "AIS Input supporting tool operation manual" and "JAMP AIS Preparation Procedure".

Note: Please pay particular attention on the underlined part of the explanation.

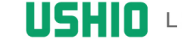

Please unzip the AIS\_Ver-4\_00-external-list-120625\_E\_2-2. And place the external list file into the folder that includes the Input Support Tool.

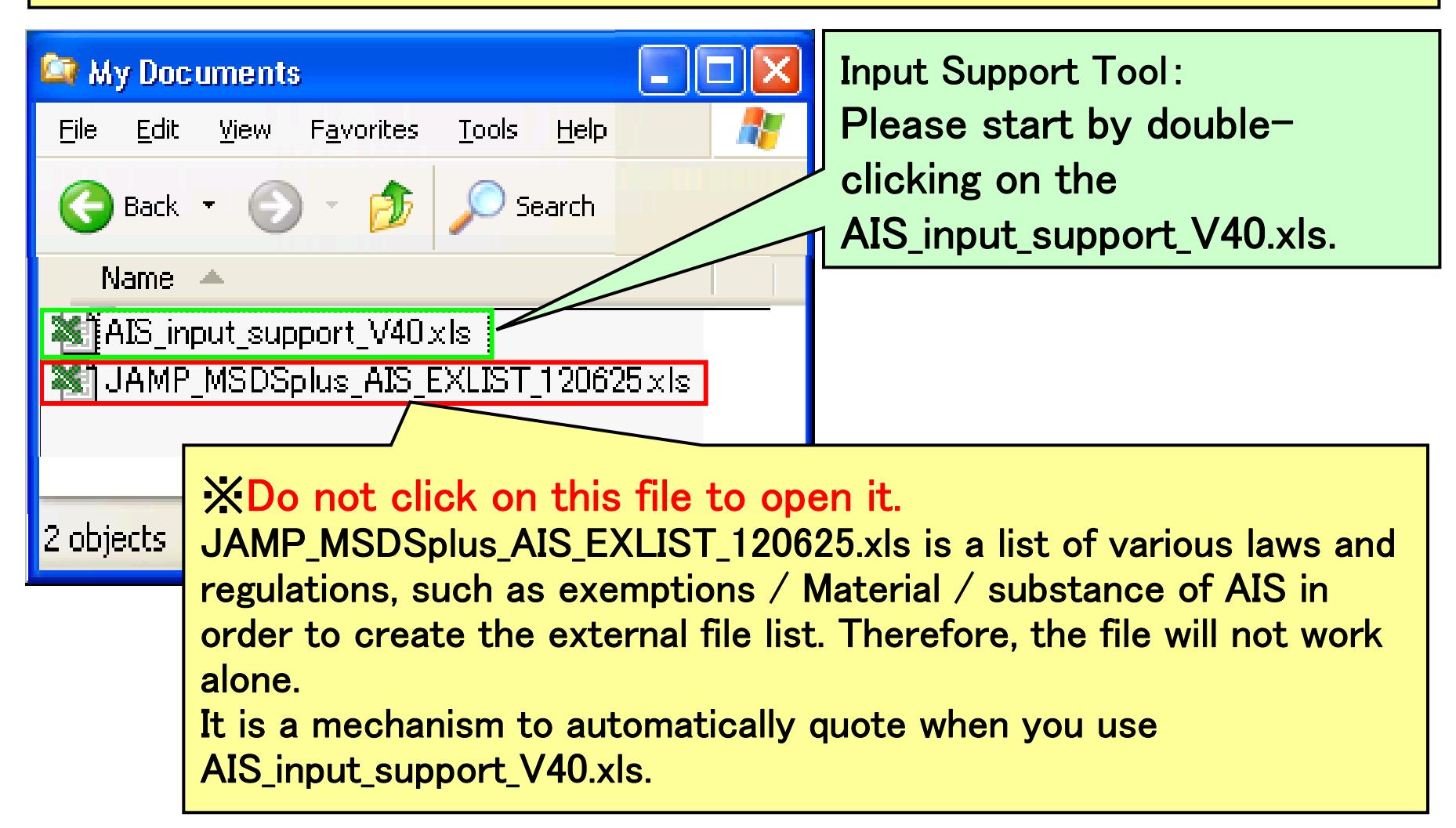

## Sheet:Explanation(1)

|                                                                                                    | JAMP AIS Input Support Tool Ver.4.0                                                                                                    |              | 1        |  |  |  |  |  |  |
|----------------------------------------------------------------------------------------------------|----------------------------------------------------------------------------------------------------|--------------|----------|--|--|--|--|--|--|
| This tool provides functions such as filling                                                                                                    | , editing, viewing, and integrating to support you AIS operation.                                                                                                    |              |          |  |  |  |  |  |  |
| [Edit AIS] mode provides functions to create original AIS and edit AIS already exist.<br>[Integrate AIS] mode provides function to integrate an AIS from multiple AIS.<br>Click [Edit AIS] button to enter AIS Edit mode, or click [Integrate AIS] button to enter Integrate AIS mode.                                                                                                    |                                                                                                    |              |          |  |  |  |  |  |  |
| For detail of each item, please see Tool o                                                                                                    | J                                                                                                    |              |          |  |  |  |  |  |  |
| Edit AIS Integrate AIS                                                                                                    |                                                                                                    |              |          |  |  |  |  |  |  |
| Start-up the tool                                                                                                    |                                                                                                    | S            |          |  |  |  |  |  |  |
| Operating environment is as follows.<br>-Windows XP SP3 or above<br>-Excel 2002 SP3 or above                                                                                                    |                                                                                                    |              |          |  |  |  |  |  |  |
| The Excel macro should be enabled, sinc                                                                                                    | e this tool works as a macro program.                                                                                                    | Ĉ            |          |  |  |  |  |  |  |
| - In the case of Excel 2002, 2003<br>When you start up the Excel file containing this Tool, the confirmation dialog appears first. Select "Enable macros." This confirmation screen might not appear, depending on<br>- In the case of Excel 2007 or later<br>After you start up this Tool, a security warning appears below the Excel menu (The toolbar on the upper part of the screen). Click on "Options ". |                                                                                                    |              |          |  |  |  |  |  |  |
| About External List                                                                                                    |                                                                                                    | <b>N</b>     |          |  |  |  |  |  |  |
| This tool needs external file that contains a<br>includes this tool file.<br>The name of external list file is "JAMP_MS                                                                                                    | Substance list ,Material list, and necessary list of applicable laws such as exemptions. To use this tool, the external list file should b<br>DSplus_AIS_EXLIST_yyyymmdd.xls" Herein yyyymmss represents date of issuing. Versions of Substance list-is shown below of t | S            |          |  |  |  |  |  |  |
| The external list file will be updated when                                                                                                    | Substance list is revised. Please use a latest external list.                                                                                                    | or           |          |  |  |  |  |  |  |
| Click [Confirm Latest Version] button to co<br>tool start-up.<br>For environment that cannot access interr                                                                                                    | onfirm its latest version, This function accesses latest version info. located on JAMP Web site and compare to that of on local folder<br>net, there is option to be disable internet access at start-up in Functional Option sheet.                                     | een          | s at the |  |  |  |  |  |  |
| External List                                                                                                    | Material List 2.01                                                                                                    |              |          |  |  |  |  |  |  |
| External LISt                                                                                                    | Substance List 3.010                                                                                                    |              |          |  |  |  |  |  |  |
| Explanation /                                                                                                    |                                                                                                    | $\checkmark$ |          |  |  |  |  |  |  |

**USHIO** Lighting — Edge Technologies

# Sheet:Explanation(2)

| JAMP AIS Input Support Tool Ver.4.0                                                                                                    |  |  |  |  |  |  |  |  |
|----------------------------------------------------------------------------------------------------|--|--|--|--|--|--|--|--|
| This tool provides functions such as filling, editing, viewing, and integrating to support you AIS operation.                                                                                                    |  |  |  |  |  |  |  |  |
| [Edit AIS] mode provides functions to create original AIS and edit AIS already exist.<br>[Integrate AIS] mode provides function to integrate an AIS from multiple AIS.<br>Click [Edit AIS] button to enter AIS Edit mode, or click [Integrate AIS] button to enter Integrate AIS mode.                                                                                                    |  |  |  |  |  |  |  |  |
| For detail of each item, please see Tool operation manual and AIS manual.                                                                                                    |  |  |  |  |  |  |  |  |
| Edit AIS Integrate AIS                                                                                                    |  |  |  |  |  |  |  |  |
| Start-up the tool                                                                                                    |  |  |  |  |  |  |  |  |
| Operating environment is as follows.                                                                                                    |  |  |  |  |  |  |  |  |
| Exce<br>-Scree<br>-Scree<br>-Scree<br>-In the<br>-In the<br>- |  |  |  |  |  |  |  |  |
|                                                                                                    |  |  |  |  |  |  |  |  |
| About External List This tool needs external file that contains Substance list ,Material list, and necessary list of applicable laws such as exemptions. To use this tool, the external list file should be placed to a folder that includes this tool file. The name of external list file is "JAMP_MSDSplus_AIS_EXLIST_yyyymmdd.xls" Herein yyyymmss represents date of issuing. Versions of Substance list is shown below of this sheet.                                                                                                    |  |  |  |  |  |  |  |  |
| The external list file will be updated when Substance list is revised. Please use a latest external list.                                                                                                    |  |  |  |  |  |  |  |  |
| Click [Confirm Latest Version] button to confirm its latest version, This function accesses latest version info. located on JAMP Web site and compare to that of on local folder. This function also works at the tool start-up.<br>For environment that cannot access internet, there is option to be disable internet access at seart-up in Functional Option sheet.                                                                                                    |  |  |  |  |  |  |  |  |
| External List Material List 2.01<br>Substance List 3.010                                                                                                    |  |  |  |  |  |  |  |  |

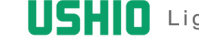

## Sheet:Explanation(3)

#### JAMP AIS Input Support Tool Ver.4.0

This tool provides functions such as filling, editing, viewing, and integrating to support you AIS operation.

[Edit AIS] mode provides functions to create original AIS and edit AIS already exist.

[Integrate AIS] mode provides function to integrate an AIS from multiple AIS.

Click [Edit AIS] button to enter AIS Edit mode, or click [Integrate AIS] button to enter Integrate AIS mode.

For detail of each item, please see Tool operation manual and AIS manual.

Edit AIS

Integrate AIS

#### Start-up the tool

Operating environment is as follows. -Windows XP SP3 or above -Excel 2002 SP3 or above Screen resolution 1024 ×768 or over

The Excel macro should be enabled, since this tool works as a macro program.

In the case of Excel 2002, 2003

When you start up the Excel file containing this Tool, the confirmation dialog appears first. Select "Enable macros." This confirmation screen might not appear, depending on the Excel security level setting. In the case of Excel 2007 or later

After you start up this Tool, a security warning appears below the Excel menu (The toolbar on the upper part of the screen). Click on "Options ...".

#### About External List

This tool needs external file that contains Substance list ,Material list, and necessary list of applicable laws such as exemptions. To use this tool, the external list file should be placed to a folder that includes this tool file.

The name of external list file is "JAMP\_MSDSplus\_AIS\_EXLIST\_vvvmmdd.xls" Herein vvvmmss represents date of issuing. Versions of Substance list is shown below of this sheet.

The external list file will be updated when Substance list is revised. Please use a latest external list.

Click [Confirm Latest Version] button to confirm its latest version, This function accesses latest version info. located on JAMP Web site and compare to that of on local folder. This function also works at the tool start-up.

Fo

Selecting the "Edit AIS" button will change to the Edit mode. Create new AIS, or refer to and edit the existing AIS in this mode.

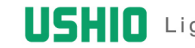

Import XML

Clear General Information

Please fill in the information within the

\* Marked Column: Required Field

### 1. AIS Information

|          | Ver.4.0                |                   |            |
|----------|------------------------|-------------------|------------|
| Liet     | Material List          |                   | 2.00       |
|          | Substance List         |                   | 3.000      |
|          |                        | 99999999999999999 |            |
|          | Sheet Reference Number |                   |            |
| Original | Issued Date            | *                 | 2012-07-30 |
| Pavision | Latest Issued Date     |                   |            |
| Revision | Revision History       | *                 | 1          |

Explanation General Information Composition List Calculation Requester Information Functional Option

If you click "Edit AIS" button, then these sheets appear.

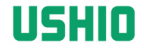

Import XML

Clear General Information

Please fill in the information within the

\* Marked Column: Required Field

### 1. AIS Information

|          | Ver.4.0                    |                                         |
|----------|----------------------------|-----------------------------------------|
| Liet     | Material List              | 2.00                                    |
|          | Substance List             | 3.000                                   |
|          | GP(Global Portal) Sheet ID | 999999999999999999999999999999999999999 |
|          | Sheet Reference Number     |                                         |
| Original | Issued Date 🔺              | 2012-07-30                              |
| Pavision | Latest Issued Date         |                                         |
| Revision | Revision History 🔺         | 1                                       |

The version of the imported AIS is displayed. Material List : 2.00 Substance List 3.000

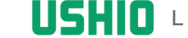

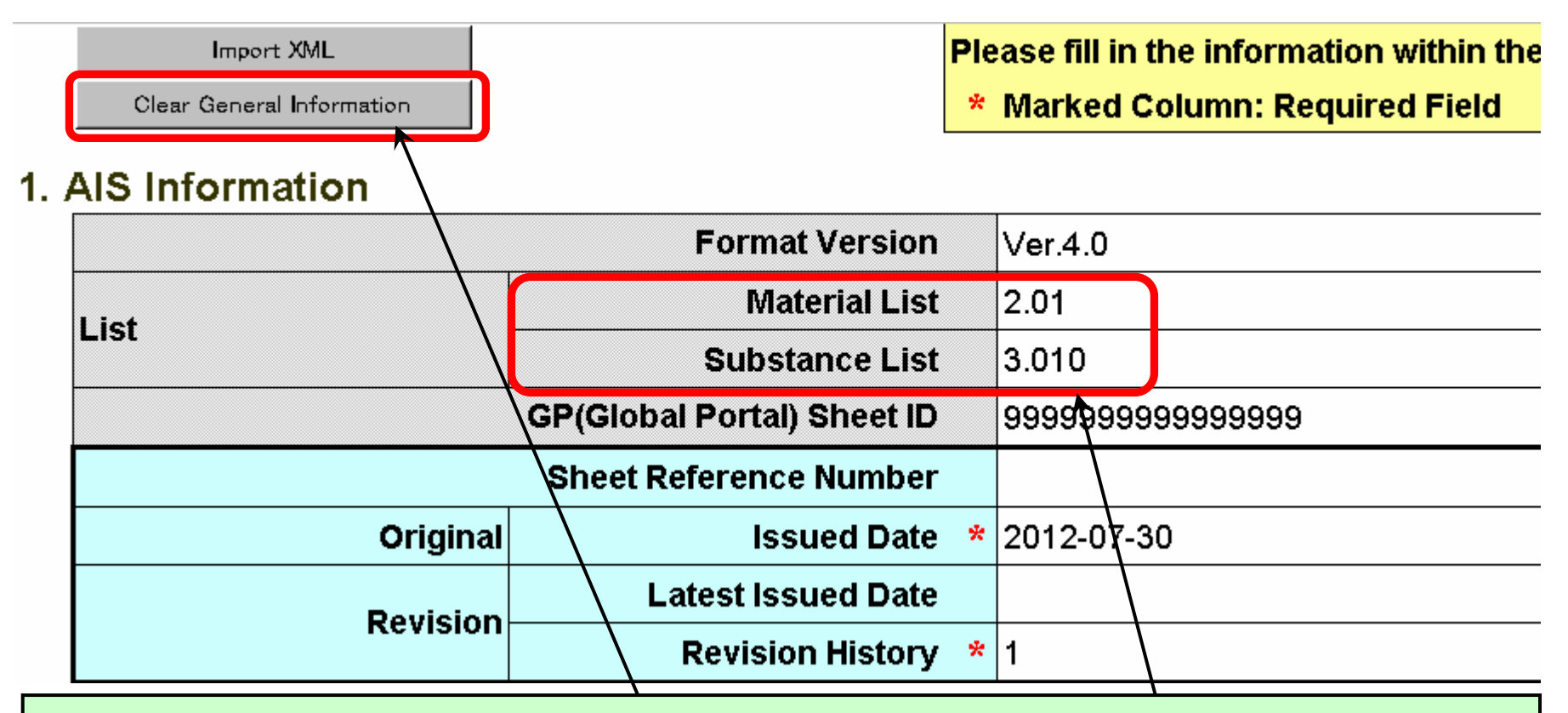

If you use the "Clear General Information" button for initialization, the version is updated to the list version of the external list.

That way you could update the Materials List and Substance List.

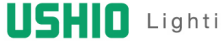

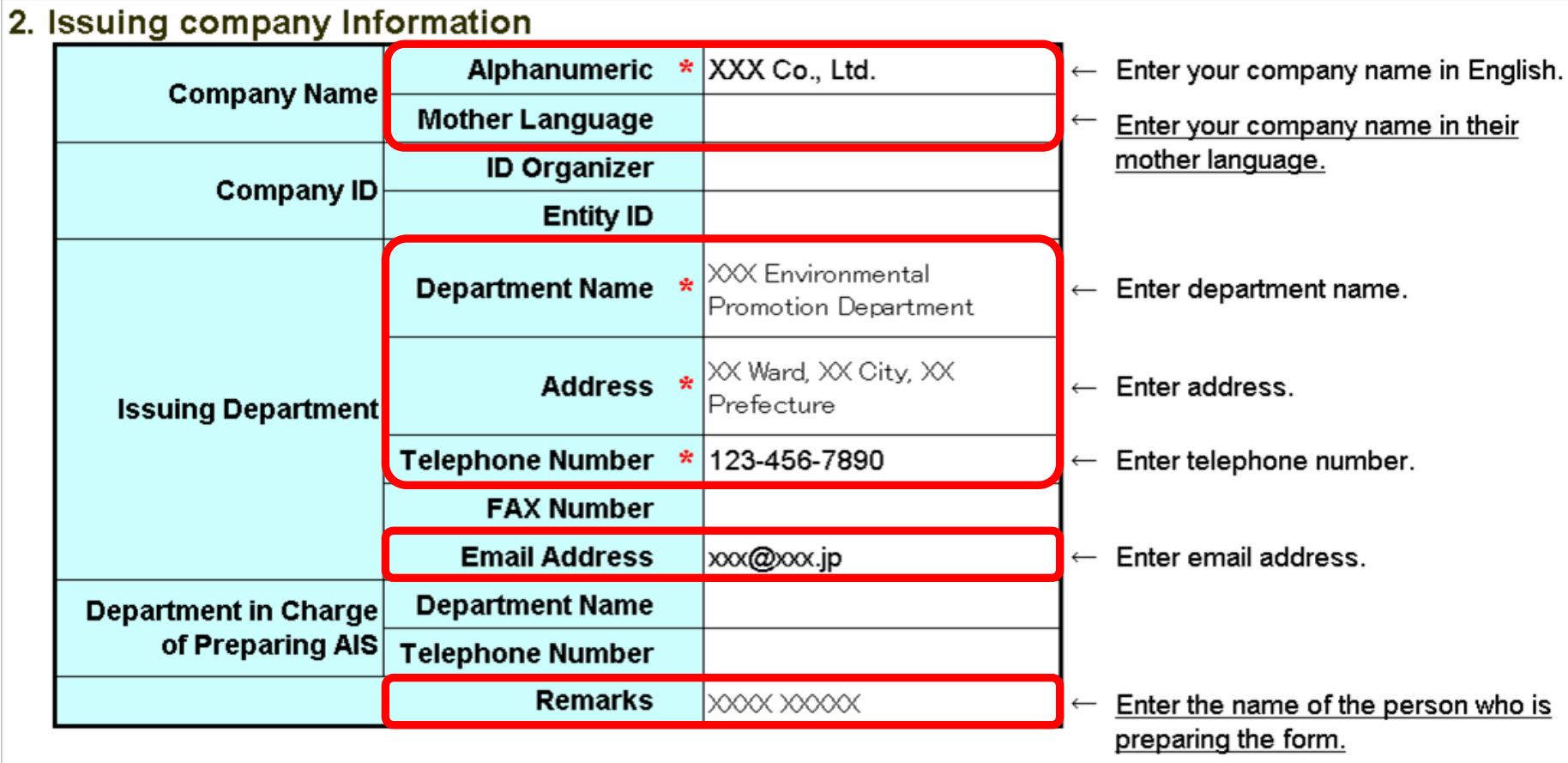

Please fill in the items, especially the red frame.

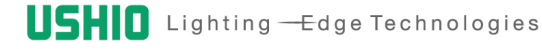

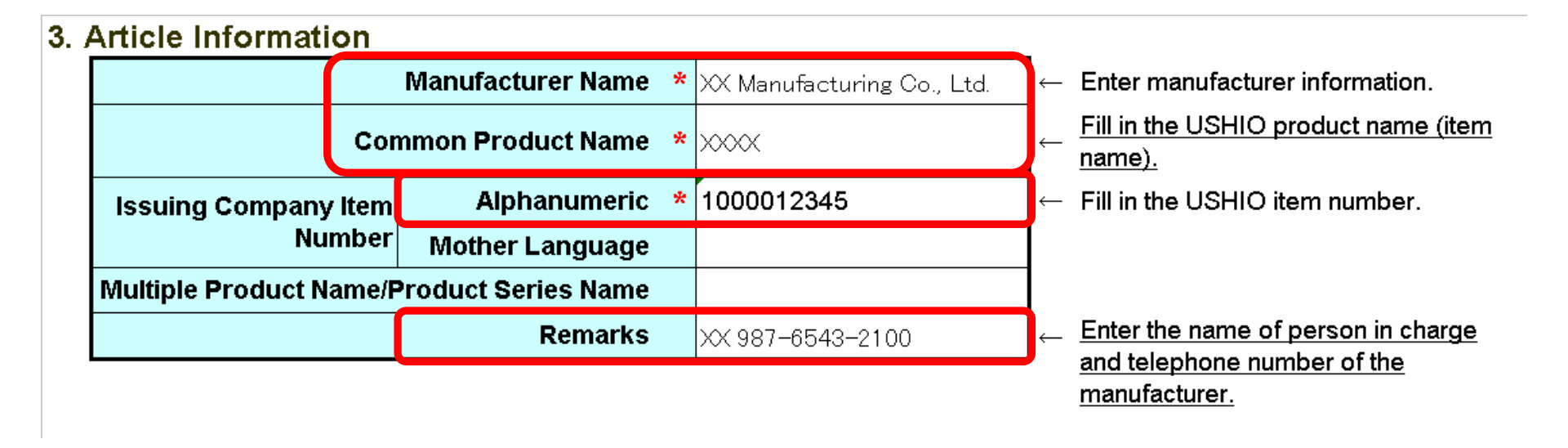

## Please fill in the items, especially the red frame.

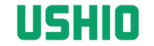

\*

| 4. ( | Composition Information           | ation                                               |             |             |                                                                                 |                    |                                 |                                                       |
|------|-----------------------------------|-----------------------------------------------------|-------------|-------------|---------------------------------------------------------------------------------|--------------------|---------------------------------|-------------------------------------------------------|
|      |                                   |                                                     | Unit type 👌 | *           | piece                                                                           |                    | , →                             | Select from options.                                  |
|      | Article                           |                                                     | Mass '      | *           |                                                                                 |                    | ← E                             | Enter the Article Mass.                               |
|      |                                   | Unit                                                | of Mass     | *           | g                                                                               |                    | , →                             | Select from options.                                  |
|      |                                   |                                                     |             |             | 1.This article is confirmed contain declarable                                  | d to               | , →                             | Select from options.                                  |
|      | Declaration Cond                  | Declaration Concerning Composition *<br>Information |             | *           | substances within the sco<br>of Concerned Regulation<br>Other Documents Indicat | ope<br>1 or<br>ted |                                 | You cannot enter information for this item.           |
|      |                                   |                                                     |             | l           | by JAMP.                                                                        |                    |                                 | Clicking the "Calculation" button                     |
|      | Total Amounts of Material         |                                                     | -           | Calculation |                                                                                 |                    | calculates the total amounts of |                                                       |
|      |                                   |                                                     | GADSL       |             | 1.covers GADSL scop                                                             | be                 |                                 | the material mass and the                             |
|      |                                   |                                                     | JIG         |             | 1.covers JIG scope                                                              |                    |                                 | proportion of the material in the                     |
| Г    |                                   |                                                     |             |             |                                                                                 |                    |                                 | The rate should follow less than $\pm 5\%$ as a guide |
|      | in ver. 4.0, this fi<br>required. | eid is fix                                          | ted, and    | ר <b>ו</b>  | covered" is                                                                     |                    |                                 |                                                       |

Please fill in the items, especially the red frame.

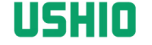

# Sheet: Composition List(1)

### 4. Composition Information

| All Clear           |          | Calculation           |          |             |     |
|---------------------|----------|-----------------------|----------|-------------|-----|
| Delete selected row |          | Update Substance Info |          | Error Check |     |
| Level               |          | Component             |          | Material    |     |
| Add                 |          | Add                   |          | Select      | Add |
|                     |          |                       |          |             |     |
| Name                | Quantity | Name                  | Quantity | Use         |     |
|                     |          | *                     | *        | *           |     |
|                     |          |                       |          |             |     |
|                     |          |                       |          |             |     |
|                     |          |                       |          |             |     |
|                     |          |                       |          |             |     |

Explanation General Information Composition List Calculation Requester Information Functional Option

This sheet is used to enter details of the composition of articles.

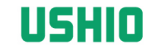

### 4. Composition Information

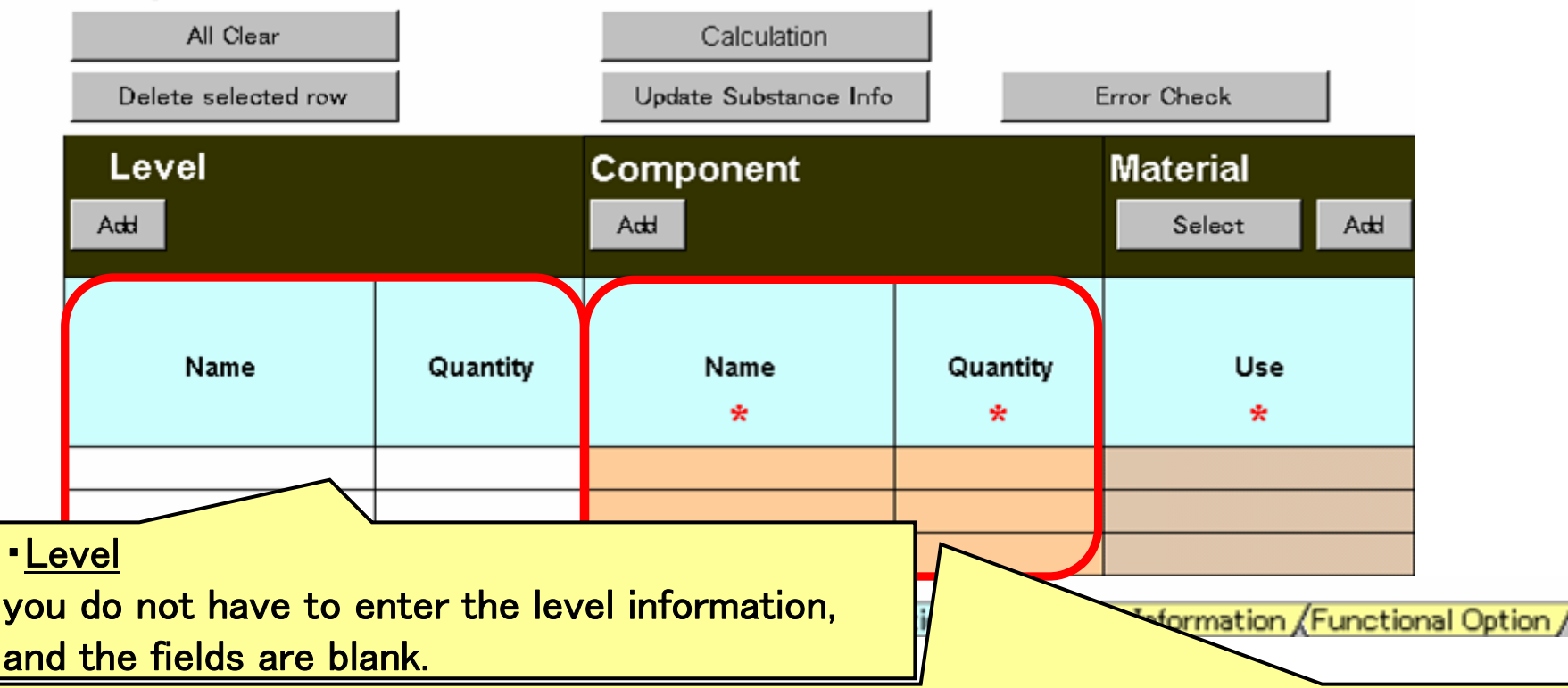

#### Component

Please fill in the parts that make up the member.

In particular, please fill in the frame, thickness, color and model number, manufacturer name, general parts. If you have difficulty, please fill out the attached appendix. You can use the "Add" button in the Component column to add rows by the component unit for one level.

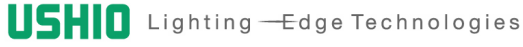

# Sheet: Composition List(3)

| E | rror Check |     | Тетрог                         | ally SAVE | Export XML |           |
|---|------------|-----|--------------------------------|-----------|------------|-----------|
|   | Material   |     |                                |           |            |           |
|   | Select     | Add |                                |           |            |           |
|   | Use<br>*   |     | Classificatio<br>n Number<br>* | Name      | Mass<br>*  | Unit<br>* |
| _ |            |     |                                |           |            |           |
|   |            |     |                                |           |            |           |
|   |            |     |                                |           |            |           |

#### Material

Use:

Describe the use every homogeneous material.

From "Use" in "Material Classification," choose the most suitable one.

Examples of choices: 1.base material, 2.clad, 3.attached agent, ••• etc.

#### **Classification Number and Name:**

For a homogenous material, choose the most suitable option from "Material Classification.

"Be sure to enter a single material every "Use". Never enter two or more materials.

Examples of choices: High-alloy steel (R111), Ceramic (N720), PET (P519), •••etc.

XYou can use the "Add" button in the Material column to add rows by the material unit for one component. XA homogeneous material is one that cannot be mechanically disjointed into different materials.

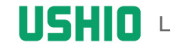

# Sheet: Composition List(4)

| E | rror Check                                                                                                    | Тепро                          | ally SAVE | Select Use & MATERI | AL 🔀                                                                                                    |  |  |
|---|----------------------------------------------------------------------------------------------------|--------------------------------|-----------|---------------------|----------------------------------------------------------------------------------------------------|--|--|
|   |                                                                                                    |                                |           | Select Material Us  | e Then Select Material                                                                                                    |  |  |
|   | Material<br>Select Add                                                                                                    |                                |           | Material Use        | 1.base material       2.clad       3.attached agent       4.inner preparations                                                                                                    |  |  |
|   | Use<br>*                                                                                                    | Classificatio<br>n Number<br>* | Name      | Makada              | 5.solder joint Ver.2.01<br>6.plating<br>7.chemical conversion treatmer▼                                                                                                    |  |  |
| - |                                                                                                    |                                |           | iwatenai            | R112 Highly alloyed cast iron<br>R101 Steels/cast steel/sintered steel                                                                                                    |  |  |
|   |                                                                                                    |                                |           |                     | R102 unalloyed, low alloyed steel<br>R103 Cast iron                                                                                                    |  |  |
|   |                                                                                                    |                                |           |                     | R104 Cast iron with lamellar graphite / tempered cast iron<br>R105 Cast iron with nodular graphite / vermicular cast iron                                                                                                    |  |  |
|   |                                                                                                    |                                |           |                     | R211       Cast aluminium alloys         R212       Wrought aluminium alloys         R211       Cast magnesium alloys         R221       Cast magnesium alloys         R222       Wrought magnesium alloys         R311       Copper (e.g. copper amounts in cable harnesses)         R312       Copper alloys         R330       Zinc and Zinc alloys         R340       Nickel and Nickel alloys |  |  |
|   |                                                                                                    |                                |           | Material Use        | 1.base material                                                                                                    |  |  |
|   |                                                                                                    |                                |           | Classification      |                                                                                                    |  |  |
|   |                                                                                                    |                                |           | Material Name       |                                                                                                    |  |  |
|   |                                                                                                    |                                |           |                     | SELECT CANCEL                                                                                                    |  |  |
|   | Select a cell w                                                                                                    | here you                       | want to e | enter materia       | als and press the "Select" button in the                                                                                                    |  |  |
|   | <b>Material column, and the material selection dialog appears.</b><br><b>※</b> These lists can also be found in the "JAMP-AIS031-2012-2_AIS Material classfication E.pdf" of JAMP_AIS-<br>V4-00-Allpkg_1-2_E. |                                |           |                     |                                                                                                    |  |  |
|   |                                                                                                    |                                |           |                     | <b>USHIO</b> Lighting — Edge Technologies                                                                                                    |  |  |

## Sheet: Composition List(5)

| Export XML |           |                                        |      |      | Material Code of Public Standard:<br>If the material's composition can<br>be specified according                                                                                                    |  |  |
|------------|-----------|----------------------------------------|------|------|----------------------------------------------------------------------------------------------------|--|--|
| Mass<br>*  | Unit<br>* | Material Code<br>of Public<br>Standard | Rema | urks | to an internationally acknowledged<br>standard like JIS, fill it in here.<br>(Ex.)Copper aroy<br>(C2680,C3604,C7701,etc.)<br>Remarks:<br>Please enter the material name or<br>ingredient.<br>(Ex.) Silicone resin, fluorine |  |  |
|            |           |                                        |      |      |                                                                                                    |  |  |

#### Mass:

Please fill in the content of the declarable substances per material.

Please fill in the value obtained by multiplying with the concentration (wt%).

Note: Do not enter a value multiplied by the quantity.

Unit:

Select a unit from kg, g, mg or ug. We recommend the mg or g.

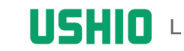

| Substance<br>Select Add |                |               | Concentration:                                                |
|-------------------------|----------------|---------------|---------------------------------------------------------------|
| CAS Number              | Substance Name | Concentration | or average value.                                             |
|                         |                |               | (For more information. Refer to<br>16/32 of JAMP-AIS023-2012- |
|                         |                |               | Procedure.pdf)                                                |

#### Substance

#### CAS Number, Substance Name:

Select a cell where you want to enter substances and press the "Select" button in the Substance column, and the Select Substance dialog appears.

Select the substance from the options and click "SELECT". The CAS No., Substance Name, and applicable flag of each regulation are entered in the selected Substance row. In advance, Please do check on the CAS number in the Supplement 1 "Chemical Substance Control Level Classification Table".

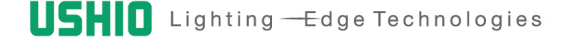

# Sheet: Composition List(7)

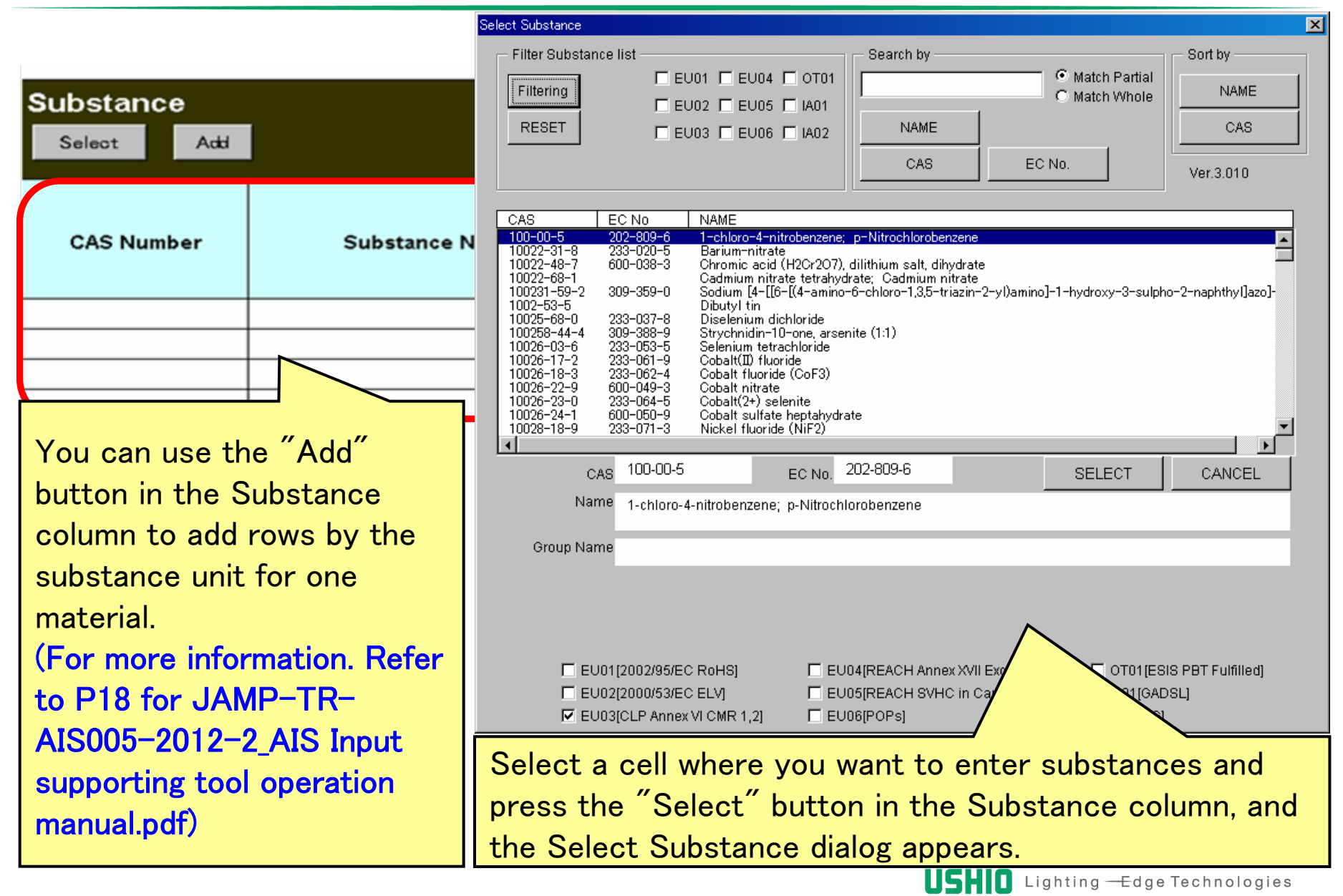

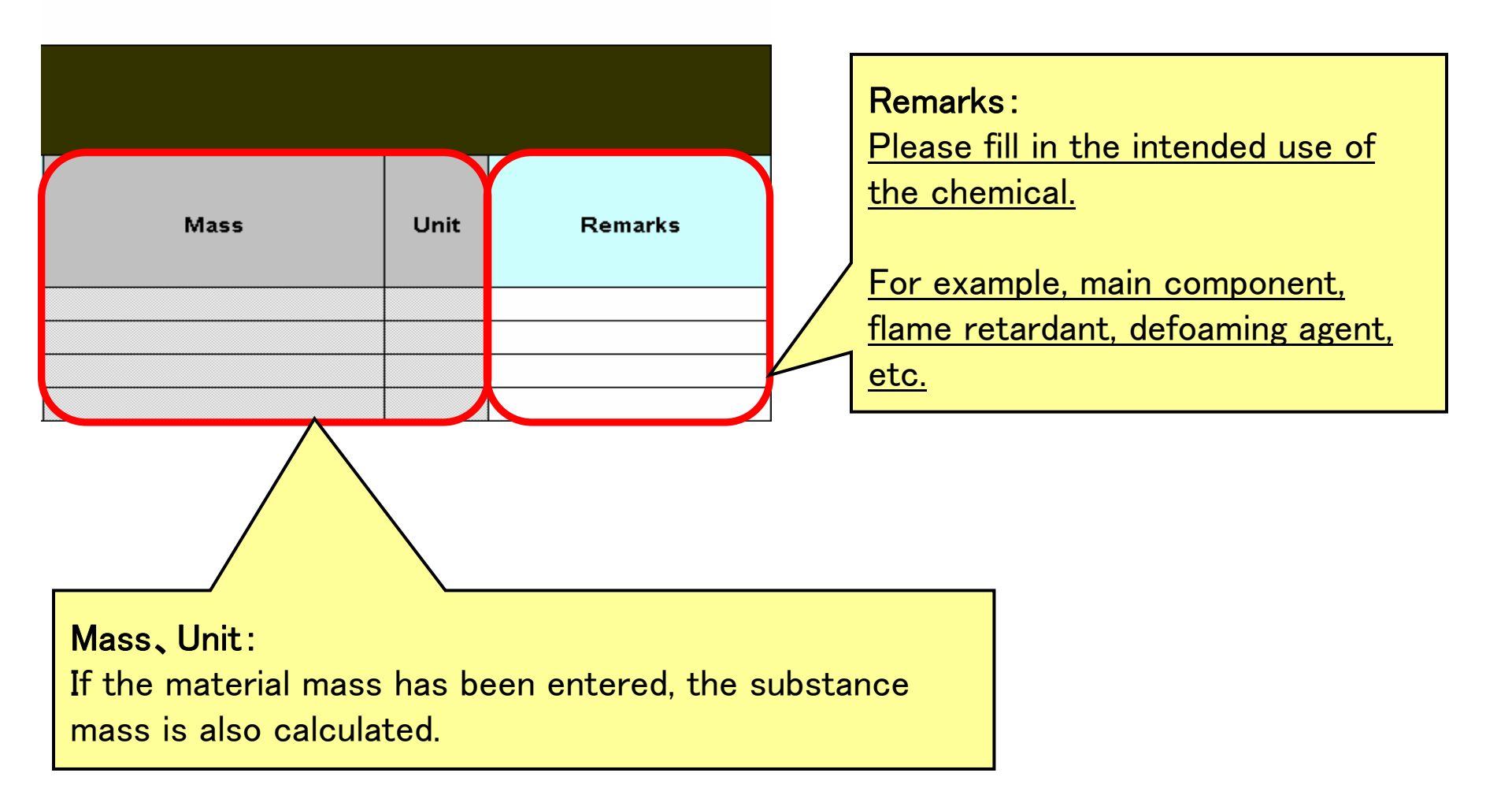

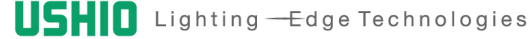

| Col            | Concerned Regulation or Other Documents Indicated by JAMP |                |                         |          |                      |                      |                |                |     |                |     |                |                |                           |
|----------------|-----------------------------------------------------------|----------------|-------------------------|----------|----------------------|----------------------|----------------|----------------|-----|----------------|-----|----------------|----------------|---------------------------|
| SVHC           |                                                           | CLP Ar         | Annex VI CMR 1,2 ESIS P |          | sis pe               | PBT REACH Annex XVII |                |                | 1   | POPs Annex I   |     | nnex l         |                |                           |
| Applic<br>able | Remarks                                                   | Applic<br>able | Rema                    | arks     | Applic<br>able       | Re                   | marks          | Applic<br>able | Su  | bstance        | Use | Applic<br>able | Sub            | stance Use                |
|                |                                                           |                |                         |          |                      |                      |                |                |     |                |     |                |                |                           |
|                |                                                           |                |                         |          |                      |                      |                |                |     |                |     |                |                |                           |
|                |                                                           |                |                         |          |                      |                      |                |                |     |                |     |                |                |                           |
|                |                                                           |                |                         |          |                      |                      |                |                |     |                |     |                |                |                           |
|                | ELV                                                       |                |                         | RoH      | IS                   |                      |                | GADSL          |     |                | JIG |                | Volunta<br>Sul | ry Declarable<br>bstances |
| Applic<br>able | Exempte<br>Application                                    | ed<br>on       | Applic<br>able          | E:<br>Ap | xempted<br>plicatior | 1                    | Applic<br>able | Rema           | rks | Applic<br>able | Rem | arks           | Applic<br>able | Remarks                   |
|                |                                                           |                |                         |          |                      |                      |                |                |     |                |     |                |                |                           |
|                |                                                           |                |                         |          |                      |                      |                |                |     |                |     |                |                |                           |
|                |                                                           |                |                         |          |                      |                      |                |                |     |                |     |                |                |                           |

When you select a substance, the applicable flag is automatically entered, based on the substance information held in the external list.

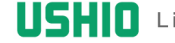

## Sheet: Composition List(10)

| ELV            |                         | RoHS GADSL     |                         |                | JIG     |                | Voluntary Declarable<br>Substances |                |         |
|----------------|-------------------------|----------------|-------------------------|----------------|---------|----------------|------------------------------------|----------------|---------|
| Applic<br>able | Exempted<br>Application | Applic<br>able | Exempted<br>Application | Applic<br>able | Remarks | Applic<br>able | Remarks                            | Applic<br>able | Remarks |
|                |                         |                |                         |                |         |                |                                    |                |         |
|                |                         |                |                         |                |         |                |                                    |                |         |

**ELV**, RoHS Please make a selection of the appropriate exemptions. (Selection list is "AIS Tool APPLICATION (Ver. 1.01) \_E.pdf" of JAMP\_AIS-V4-00-Allpkg\_1-2\_E also.)

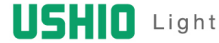

| ELV            |                         |                | RoHS                    |                | GADSL   |                | JIG     | Volunta<br>Sul | ry Declarable<br>ostances |
|----------------|-------------------------|----------------|-------------------------|----------------|---------|----------------|---------|----------------|---------------------------|
| Applic<br>able | Exempted<br>Application | Applic<br>able | Exempted<br>Application | Applic<br>able | Remarks | Applic<br>able | Remarks | Applic<br>able | Remarks                   |
|                |                         |                |                         |                |         |                |         |                |                           |
|                |                         |                |                         |                |         |                |         |                |                           |

### <u>JIG</u>

To see a list of intended use classification p.27  $\sim$ 

(http://www.db1.co.jp/jeita\_eps/green/greendata/JIG\_V4/120601\_V4.2-

<u>SR\_manual\_eg.pdf</u>) Material Composition Survey and Response Manual, Please fill in the <u>Remarks to "Intended use classification codes".</u>

<u>XPlease enter Material Use Classification Code in JIG Remarks column .</u> (Ex. ) Pb-R-2 (Lead in high-melting point solder), Pb-RE-98 (Containing), Ni-J-98 (Other nickel content), B08-J-97(Other flame retardants content).

# Sheet: Composition List(12)

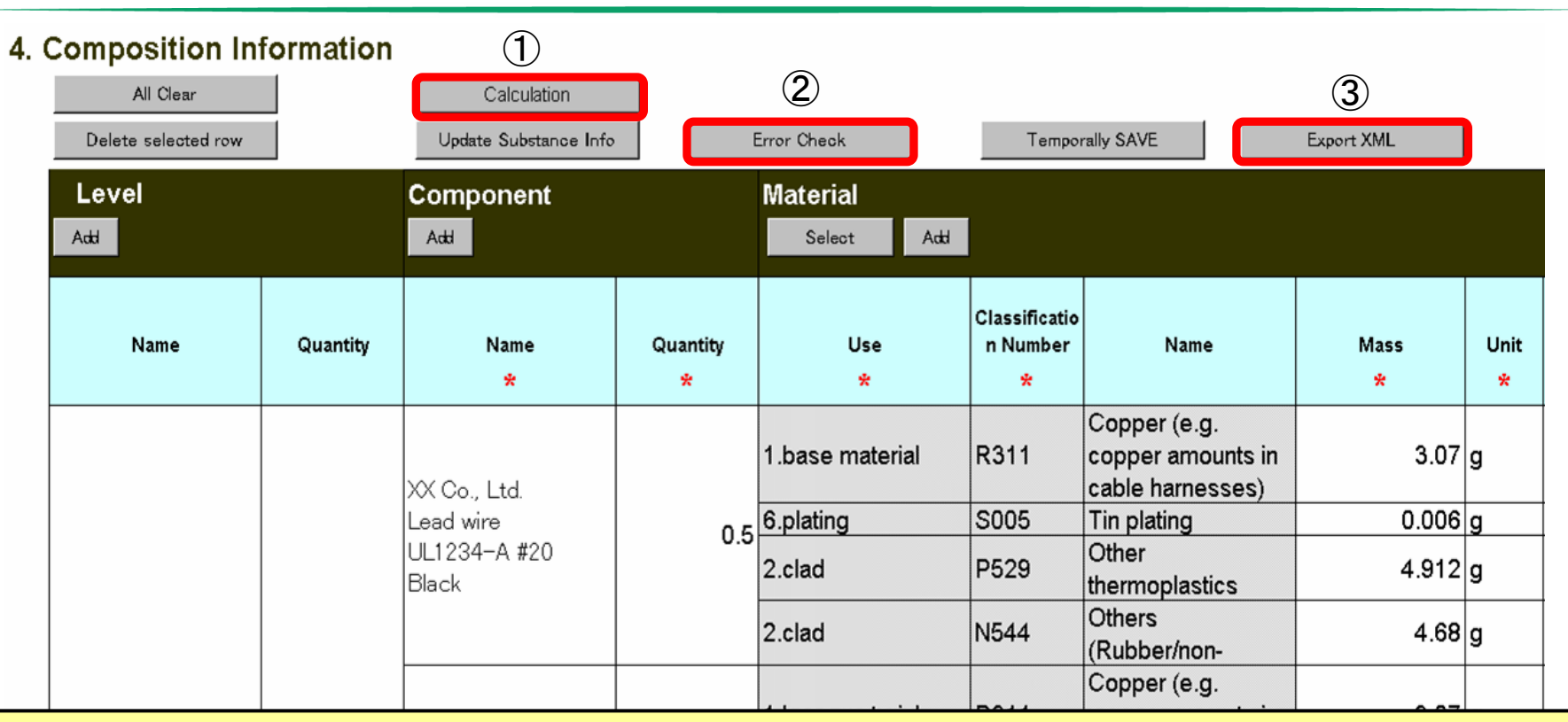

If you have all of the input has been completed, following the ① "Calculation" button, please click the button ② "Error Check".

·If no errors are found, please press the button ③"Export XML".

·If there are errors, a report sheet is displayed after the error message. Check the content and correct the errors.

| Save As                |                                             |                                     |                                | ? 🗙          |               |                                                      |  |
|------------------------|---------------------------------------------|-------------------------------------|--------------------------------|--------------|---------------|------------------------------------------------------|--|
| Save <u>i</u> n:       | 🛅 DATA                                      | 🖌 🕞 - 🗖                             | 🌢   😋 🗙 🕍 🧱 🔻 Too <u>l</u> s 🕶 |              |               |                                                      |  |
| My Recent<br>Documents |                                             |                                     |                                |              | [             |                                                      |  |
| Desktop                |                                             |                                     |                                |              |               | Date output XML file                                 |  |
| My Documents           |                                             |                                     |                                |              |               | X If you will be displayed as "ERROR" if there is an |  |
| My Computer            |                                             |                                     |                                |              |               | error in the input.                                  |  |
| My Network<br>Places   | File <u>n</u> ame:<br>Save as <u>t</u> ype: | AISA4_20120805_1000012345×ml<br>xml |                                | <u>ancel</u> |               | USHIO item number                                    |  |
|                        |                                             | File <u>n</u> ame:                  | AISA4 <u>(2012</u>             | 0805         | <u>)(100(</u> | √<br>0012345 <mark>xml</mark>                        |  |
|                        |                                             | Save as <u>t</u> ype:               | XML                            |              |               |                                                      |  |

XML output file name is automatically created.

Date and output files, item number of Ushio: will be displayed as part of the file name (Sheet input to the model number of the issuer in the General Information section.)

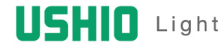

## Sheet: Composition List(14)

| Save As                | ?                                                       | X                             |
|------------------------|---------------------------------------------------------|-------------------------------|
| Save in:               | 🔁 DATA 🎯 - 🖄   🍳 🗙 🔛 - Tools -                          |                               |
| My Recent<br>Documents |                                                         |                               |
| Desktop                |                                                         |                               |
| My Documents           |                                                         | Click Save button             |
| My Computer            |                                                         |                               |
| My Network<br>Places   | File <u>n</u> ame: AISA4_20120805_1000012345 xml ✓ Save |                               |
|                        |                                                         |                               |
|                        |                                                         | After exporting is completed, |
|                        | Microsoft Excel                                         | the completion message is     |
|                        | Exporting was completed.                                |                               |
|                        |                                                         |                               |

28

## Sheet: Requester Information

| Red | quester Information  |                  |                 |  |
|-----|----------------------|------------------|-----------------|--|
| _   |                      |                  | Import Template |  |
|     |                      | Company Name     |                 |  |
|     | Company ID           | ID Organizer     |                 |  |
|     | Company ib           | Entity ID        |                 |  |
|     | Requester Department | Department Name  |                 |  |
|     |                      | Address          |                 |  |
|     |                      | Name             |                 |  |
|     | Contact Person at    | Telephone Number |                 |  |
|     | Requester Department | FAX Number       |                 |  |
|     |                      | Email Address    |                 |  |
|     |                      | Submission Date  |                 |  |

| Requester Item Number 1       |  |
|-------------------------------|--|
| Issuing Company Item Number 1 |  |

| Requester Item Number 2       |  |
|-------------------------------|--|
| Issuing Company Item Number 2 |  |

This is not the information of the article itself but the input sheet for information of the company that requested the submission of AIS.

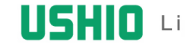

## Sheet: Functional Option

#### Setting

| ni | tial setting                | Save Settings |  |
|----|-----------------------------|---------------|--|
|    | Select Language             | 2:English     |  |
|    | Check External List Version | 2:No Check    |  |
|    | Maximum Error Check *       | 100           |  |

#### **Publisher Template**

| Company Nama            | Alphanumeric *     |  |
|-------------------------|--------------------|--|
| Company Name            | Mother Language    |  |
| Company ID              | ID Organizer       |  |
| Company ID              | Entity ID          |  |
|                         | Department Name 🔺  |  |
|                         | Address *          |  |
| Issuing Department      | Telephone Number 🔺 |  |
|                         | FAX Number         |  |
|                         | Email Address      |  |
| Department in Charge of | Department Name    |  |
| Preparing AIS           | Telephone Number   |  |
|                         | Remarks            |  |

#### **Requester Template**

| <u> </u>             |                 |  |
|----------------------|-----------------|--|
|                      | Company Name    |  |
| Company ID           | ID Organizer    |  |
| Company ID           | Entity ID       |  |
| Boguester Department | Department Name |  |
| Requester Department | Address         |  |
|                      | Name            |  |

Some of the items can be set from the "Setting" sheet to operate more conveniently in your environment.

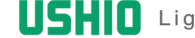

The procedure described here is the contents of the minimum in order to create the AIS.

For more information, please refer JAMP-TR-AIS005-2012-2\_AIS Input supporting tool operation manual.pdf, the JAMP-AIS023-2012-1\_JAMP AIS Preparation Procedure.pdf.

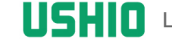

### • Example

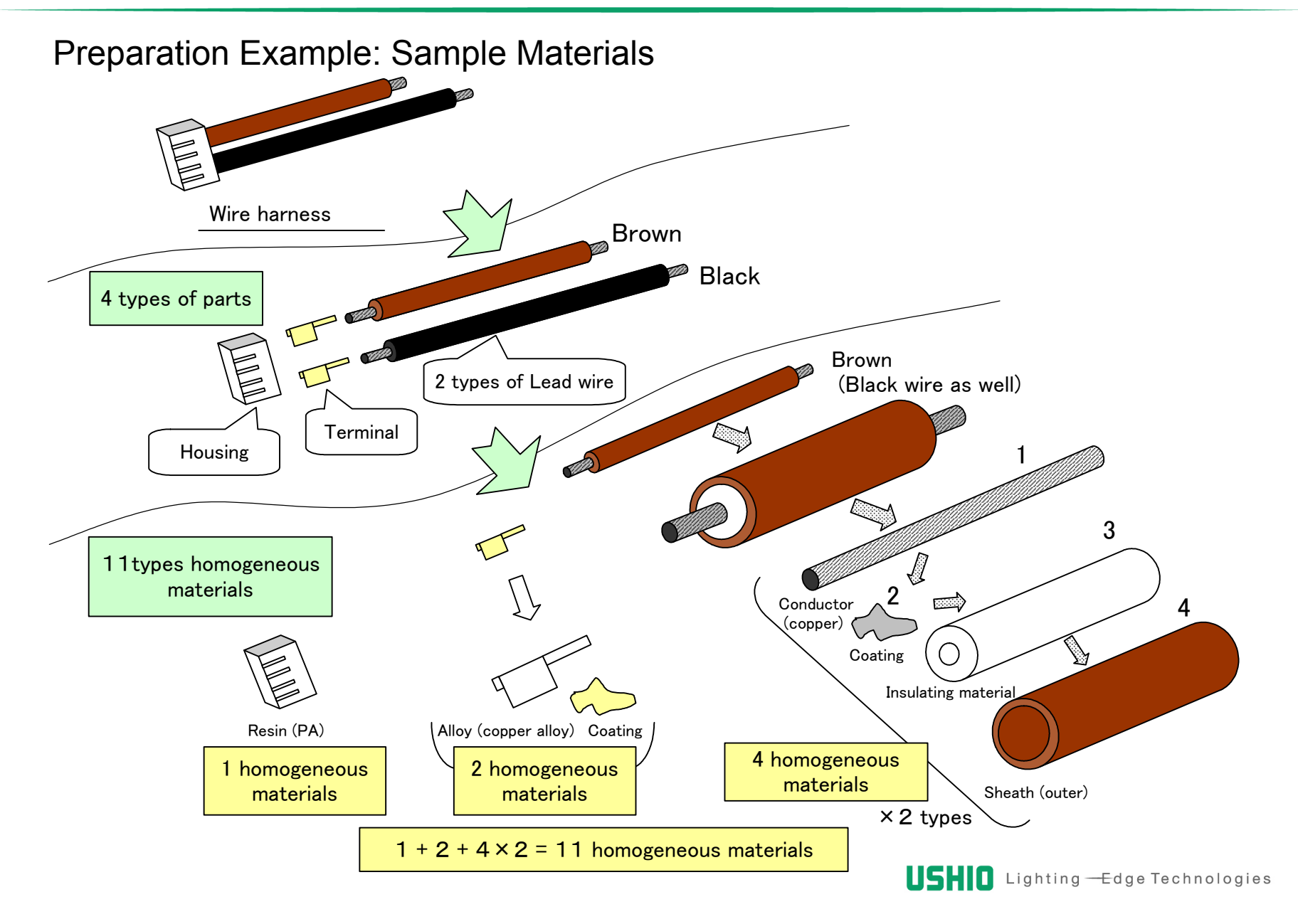

### Preparation Example: AIS Format Left-hand Side of the Screen

| Level |          | Component                                                 |                                   | Material        |                                |                                                       |           |           |                                        |                                 |
|-------|----------|-----------------------------------------------------------|-----------------------------------|-----------------|--------------------------------|-------------------------------------------------------|-----------|-----------|----------------------------------------|---------------------------------|
| Add   |          | Add                                                       |                                   | Select Add      |                                |                                                       |           |           |                                        |                                 |
| Name  | Quantity | Name<br>*                                                 | Quantity<br>*                     | Use<br>*        | Classificatio<br>n Number<br>* | Name                                                  | Mass<br>* | Unit<br>* | Material Code<br>of Public<br>Standard | Remarks                         |
|       |          | XX Co., Ltd.<br>Lead wire<br>UL1234-A #20<br>Black        |                                   | 1.base material | R311                           | Copper (e.g.<br>copper amounts in<br>cable harnesses) | 3.07      | g         |                                        | Soft conductor                  |
|       |          |                                                           | 0.5                               | 6.plating       | S005                           | Tin plating                                           | 0.006     | g         |                                        | Tin coating                     |
|       |          |                                                           |                                   | 2.clad          | P529                           | Other<br>thermoplastics                               | 4.912     | g         |                                        | Fluorocarbon resin              |
|       |          |                                                           |                                   | 2.clad          | N544                           | Others<br>(Rubber/non-                                | 4.68      | g         |                                        | Fluorocarbon<br>rubber compound |
|       |          | XX Co., Ltd.                                              | o., Ltd.<br>vire 0.23<br>94-A #20 | 1.base material | R311                           | Copper (e.g.<br>copper amounts in<br>cable harnesses) | 3.07      | g         |                                        | Soft conductor                  |
|       |          | Lead wire                                                 |                                   | 6.plating       | S005                           | Tin plating                                           | 0.006     | g         |                                        | Tin coating                     |
|       |          | UL1234-A #20<br>Brown                                     |                                   | 2.clad          | P529                           | Other<br>thermoplastics                               | 4.912     | g         |                                        | Fluorocarbon resin              |
|       |          |                                                           |                                   | 2.clad          | N544                           | Others<br>(Rubber/non-                                | 4.68      | g         |                                        | Fluorocarbon<br>rubber compound |
|       |          | XX Terminal<br>Industry Co., Ltd.<br>Terminal             | 2.0                               | 1.base material | R312                           | Copper alloys                                         | 0.44      | g         | C2680                                  |                                 |
|       |          | AAAA-BB-9                                                 |                                   | 6.plating       | S005                           | Tin plating                                           | 0.0009    | g         |                                        | Tin coating                     |
|       |          | XX Terminal<br>Industry Co., Ltd.<br>Housing<br>AAAA-BB-C | 1.0                               | 1.base material | P518                           | PA (Polyamide)                                        | 0.76      | g         |                                        | 6 nylon                         |

## • Example

### Preparation Example: AIS Format Center of the Screen

| Substance  |                           |               |         |      |         |  |  |  |  |
|------------|---------------------------|---------------|---------|------|---------|--|--|--|--|
| Select Add |                           |               |         |      |         |  |  |  |  |
| CAS Number | Substance Name            | Concentration | Mass    | Unit | Remarks |  |  |  |  |
| 7440-50-8  | Copper                    | 100.0%        | 3.07    | g    | 主成分     |  |  |  |  |
|            |                           |               |         |      |         |  |  |  |  |
| 1309-64-4  | Diantimony trioxide       | 7.9%          | 0.36972 | g    | 難燃助剤    |  |  |  |  |
| 84852-53-9 | Decabromo-diphenyl-ethane | 18.5%         | 0.8658  | g    | 難燃剤     |  |  |  |  |
| 7440-50-8  | 40-50-8 Copper            |               | 3.07    | g    | 主成分     |  |  |  |  |
|            |                           |               |         |      |         |  |  |  |  |
| 1309-64-4  | Diantimony trioxide       | 7.9%          | 0.36972 | g    | 難燃助剤    |  |  |  |  |
| 84852-53-9 | Decabromo-diphenyl-ethane | 18.5%         | 0.8658  | g    | 難燃剤     |  |  |  |  |
| 7440-50-8  | Copper                    | 67.0%         | 0.2948  | g    |         |  |  |  |  |
| 7439-92-1  | Lead                      | 0.05%         | 0.00022 | g    | 不純物     |  |  |  |  |
|            |                           |               |         |      |         |  |  |  |  |

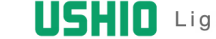

## • Example

### Preparation Example: AIS Format Right-hand Side of the Screen

| Concerned Regulation or Other Documents Indicated by JAMP |         |                |                |                |         |                |                 |                |               |                |                         |                |                         |
|-----------------------------------------------------------|---------|----------------|----------------|----------------|---------|----------------|-----------------|----------------|---------------|----------------|-------------------------|----------------|-------------------------|
|                                                           | SVHC    | CLP Ani        | nex VI CMR 1,2 | E              | SIS PBT | RI             | EACH Annex XVII |                | POPs Annex I  | ELV            |                         | RoHS           |                         |
| Applic<br>able                                            | Remarks | Applic<br>able | Remarks        | Applic<br>able | Remarks | Applic<br>able | Substance Use   | Applic<br>able | Substance Use | Applic<br>able | Exempted<br>Application | Applic<br>able | Exempted<br>Application |
|                                                           |         |                |                |                |         |                |                 |                |               |                |                         |                |                         |
|                                                           |         |                |                |                |         |                |                 |                |               |                |                         |                |                         |
|                                                           |         | 1              |                |                |         |                |                 |                |               |                |                         |                |                         |
|                                                           |         |                |                |                |         |                |                 |                |               |                |                         |                |                         |
|                                                           |         |                |                |                |         |                |                 |                |               |                |                         |                |                         |
|                                                           |         |                |                |                |         |                |                 |                |               |                |                         |                |                         |
|                                                           |         | 1              |                |                |         |                |                 |                |               |                |                         |                |                         |
|                                                           |         |                |                |                |         |                |                 |                |               | 1              | Below<br>threshold      | 1              | Below<br>threshold      |
|                                                           |         |                |                |                |         |                |                 |                |               |                |                         |                |                         |
|                                                           |         |                |                |                |         |                |                 |                |               |                |                         |                |                         |

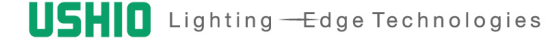

### Preparation Example: AIS Format Right-hand Side of the Screen

|                | GADSL   |                | JIG      | Voluntary Declarable<br>Substances |         |  |  |
|----------------|---------|----------------|----------|------------------------------------|---------|--|--|
| Applic<br>able | Remarks | Applic<br>able | Remarks  | Applic<br>able                     | Remarks |  |  |
| D              |         |                |          |                                    |         |  |  |
|                |         |                |          |                                    |         |  |  |
|                |         |                |          |                                    |         |  |  |
| D              |         |                |          |                                    |         |  |  |
|                |         | Ι              | B08-J-97 |                                    |         |  |  |
| D              |         |                |          |                                    |         |  |  |
|                |         |                |          |                                    |         |  |  |
|                |         |                |          |                                    |         |  |  |
| D              |         |                |          |                                    |         |  |  |
|                |         |                | B08-J-97 |                                    |         |  |  |
| D              |         |                |          |                                    |         |  |  |
| D/P            |         | R              | Pb-RE-98 |                                    |         |  |  |
|                |         |                |          |                                    |         |  |  |
|                |         |                |          |                                    |         |  |  |

| Quantity * Material<br>Mass | Quantity * Substance<br>Mass | Unit of<br>Mass |
|-----------------------------|------------------------------|-----------------|
| 1.535                       | 1.535                        | g               |
| 0.003                       | 0.0                          | g               |
| 2.456                       | 0.0                          | g               |
| 2.34                        | 0.18486                      | g               |
|                             | 0.4329                       | g               |
| 0.7061                      | 0.7061                       | g               |
| 0.0014                      | 0.0                          | g               |
| 1.1298                      | 0.0                          | g               |
| 1.0764                      | 0.0850356                    | g               |
|                             | 0.199134                     | g               |
| 0.88                        | 0.5896                       | g               |
|                             | 0.00044                      | g               |
| 0.0018                      | 0.0                          | g               |
| 0.76                        | 0.0                          | g               |

USHIO Lighting — Edge Technologies

Produced by USHIO INC. Issued: November 2012

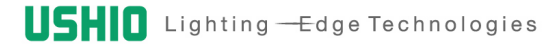